## Steps to update student details on parent portal

- 1) Login to Parent portal with the parent id and password
- 2) As shown below, click on the icon displaying child's photo. This will open a new page with student details.

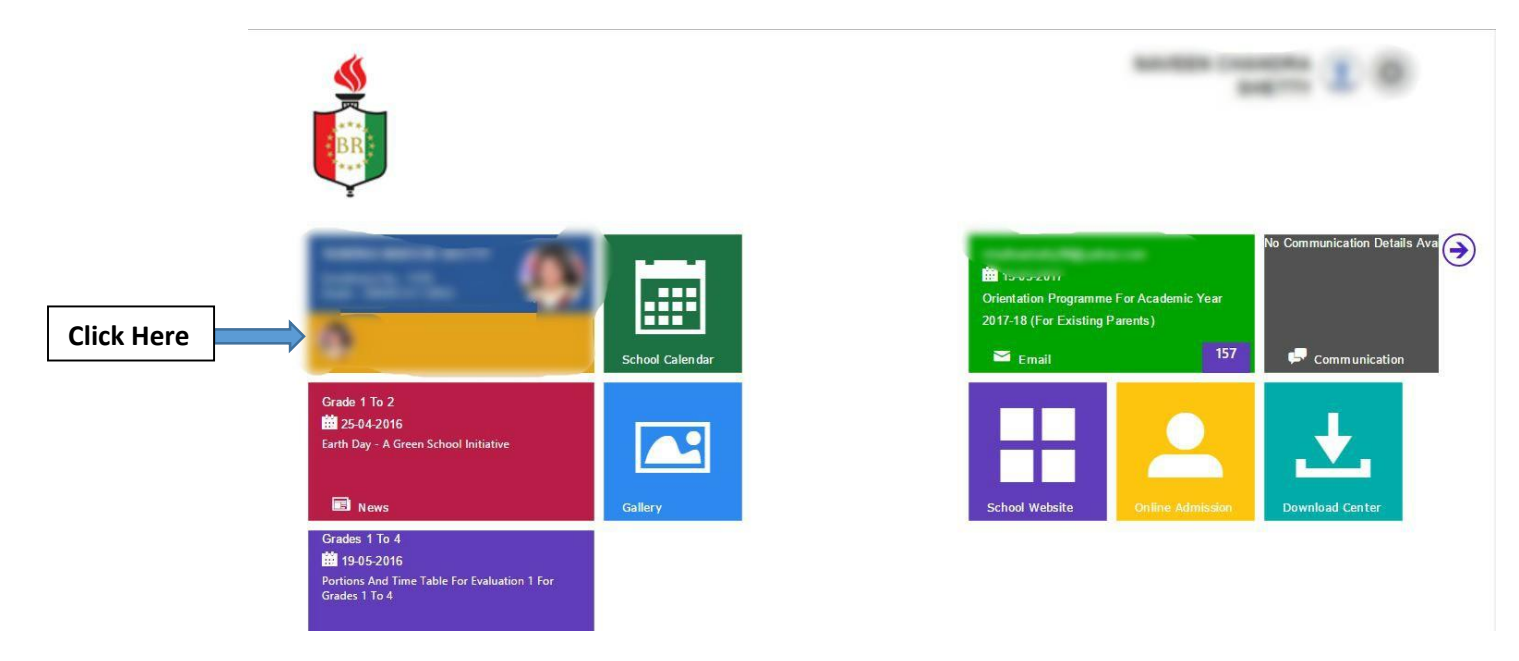

3) On this page, **to upload a new photograph**, click on "Student profile" -- click on the child's photo – upload a new photo

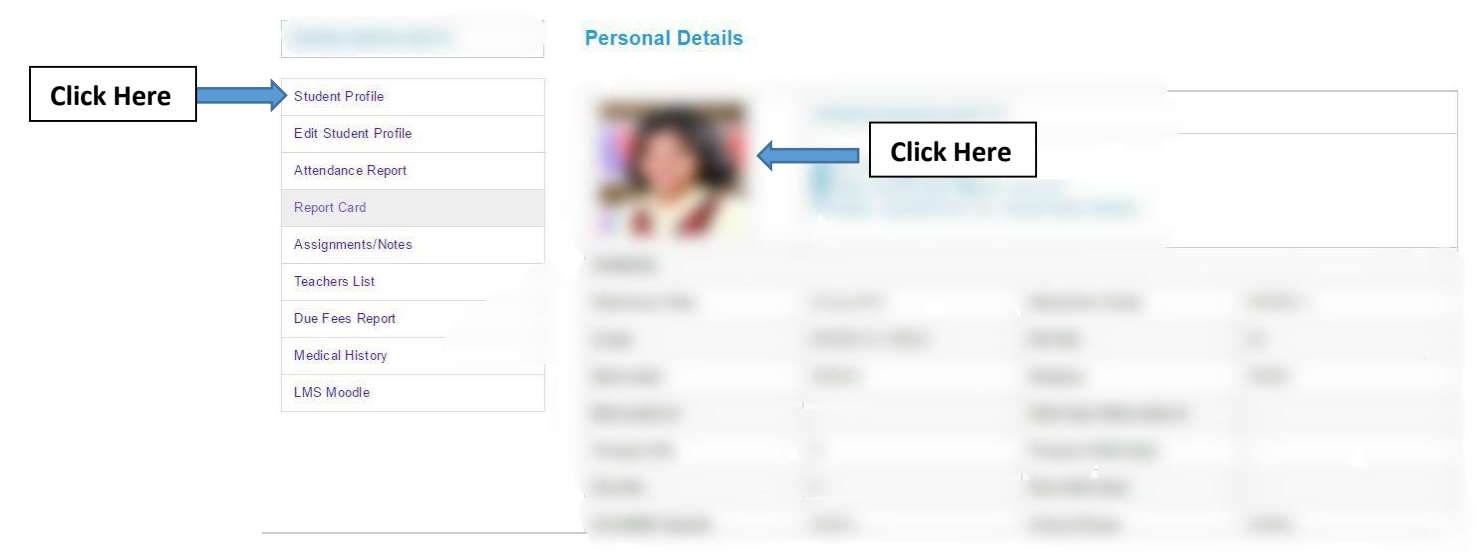

4) To edit passport/visa /emirates Id details, click on "Edit student profile". Fill appropriate information and update

|            |                      | Edit Student Profile |                |                             |                            |
|------------|----------------------|----------------------|----------------|-----------------------------|----------------------------|
|            | Student Profile      |                      |                |                             |                            |
| Click Here | Edit Student Profile |                      |                |                             |                            |
|            | Attendance Report    | GENERAL              |                |                             |                            |
|            | Report Card          | Nationality Id *     | Nationality Id | Valid Upto Nationality Id * | Valid Linta Nationality Id |
|            | Assignments/Notes    |                      | Nationality id |                             |                            |
|            | Teachers List        | Passport No.         | Passport No.   | Passport Valid Upto         | Passport Valid Upto        |
|            | Due Fees Report      | Visa No              |                | Visa Valid Unto             |                            |
|            | Medical History      | Fist its.            | Visa No.       |                             | Visa Valid Upto            |
|            | LMS Moodle           | CONTACT DETAILS      |                |                             |                            |
|            |                      | Update Reset         |                |                             |                            |
|            |                      |                      |                |                             |                            |

5) To update address, parent contact number, contact email id etc, click on "Edit profile" on the parent portal – homepage and update the appropriate information

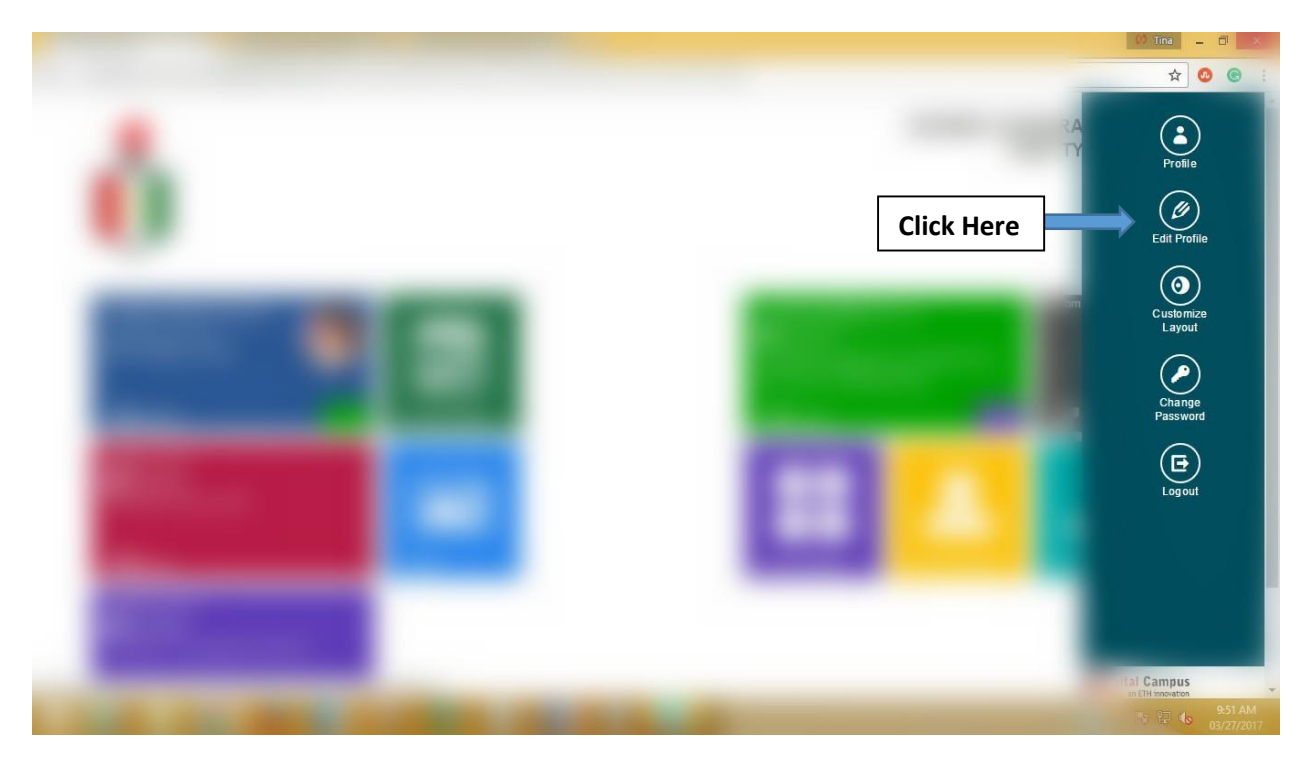